## <u>Οδηγίες σύνδεσης στην υπηρεσία webcast.ucnet.uoc.gr</u>

Η διαδικασία εγγραφής στην υπηρεσία webcast του Πανεπιστημίου Κρήτης δίνει την δυνατότητα στους χρήστες να δηλώσουν τα στοιχεία τους (Ονοματεπώνυμο, περιοχή) έτσι ώστε σε κάθε σύνδεσή τους, τα στοιχεία αυτά να εμφανίζονται στην λίστα των συνδεδεμένων χρηστών.

Για την σύνδεση στην υπηρεσία webcast απαιτούνται τα επόμενα βήματα:

- Σύνδεση στη διεύθυνση <u>http://webcast.ucnet.uoc.gr</u>
- Επιλογή του «Register» από το οριζόντιο μενού
- Συμπλήρωση όλων των πεδίων, δίνοντας ιδιαίτερη προσοχή στην εισαγωγή του e-mail, καθώς πρόκειται να χρησιμοποιηθεί στη συνέχεια για την ενεργοποίηση του λογαριασμού και επιλογή υποβολής της φόρμας εγγραφής
- Έλεγχος του λογαριασμού e-mail σας και επιλογή του συνδέσμου ενεργοποίησης που παρέχεται στο e-mail με τίτλο «UCnet webcast account activation»

Έχοντας ολοκληρώσει την εγγραφή σας μπορείτε να παρακολουθήσετε τις μεταδόσεις, αφού πρώτα συνδεθείτε («Login»), επιλέγοντας από τη πλατφόρμα του <u>http://webcast.ucnet.uoc.gr</u> το «View», το οποίο βρίσκεται μετά τη περιγραφή της κάθε μετάδοσης στο κέντρο της αρχικής σελίδας.

Για την παρακολούθηση μεταδόσεων ακολουθείτε τα παρακάτω βήματα:

- Συνδεόσαστε στη πλατφόρμα του <u>http://webcast.ucnet.uoc.gr</u>, και σας εμφανίζονται οι διαθέσιμες μεταδόσεις.
- Επιλέγετε την επιλογή «View», το οποίο βρίσκεται μετά τη περιγραφή της κάθε μετάδοσης στο κέντρο της αρχικής σελίδας.
- Εάν σας συζητηθούν τα στοιχεία Όνομα χρήστη και κωδικός πρόσβασης σημαίνει ότι δεν έχετε συνδεθεί στην υπηρεσία webcast και πρέπει να δώσετε τα στοιχεία με τα οποία εγγραφήκατε.

| Είσοδος           |         |
|-------------------|---------|
| Όνομα Χρήστη:     |         |
| Κωδικός πρόσβασης |         |
|                   | Είσοδος |

 Με την επιτυχή σύνδεσή θα εμφανιστεί η σελίδα όπου θα παρακολουθήσετε την μετάδοση (όπως το παράδειγμα που εμφανίζεται παρακάτω).

| ΠΡΟΠΑΡΑΣΚΕΥΑΣΤΙΚΟ ΕΞ ΑΠΟΣΤΑΣΕΩΣ ΣΕΜΙΝΑΡΙΟ                                                                                                    |                                                                                                    |
|----------------------------------------------------------------------------------------------------|----------------------------------------------------------------------------------------------------|
|                                                                                                    |                                                                                                    |
| <b>Τηλεσεμινάριο 8 Δεκεμβρίου και 12 Δεκεμβρίου 2011</b><br>Εισηγητές<br>Δαμανάκης Μιχάλης – Μιχελακάκη Θεοδοσία - Πετράκη Κυριακή – Κούτρας Γιώργος |                                                                                                    |
| EPΓΑΣΤΗΡΙΟ ΔΙΑΠΟΛΙΤΙΣΜΙΚΩΝ ΚΑΙ<br>ΜΕΤΑΝΑΣΤΕΥΤΙΚΩΝ ΜΕΛΕΤΩΝ(ΕΔΙΑΜΜΕ)<br>www.ediamme.edc.uoc.gr e-mail: ediamme@edc.uoc.gr                              | Μανώλης Ζουράρης 00:06   Image: Second second second |
|                                                                                                    | Βοήθεια                                                                                                    |

Πληροφορίες Μετάδοσης